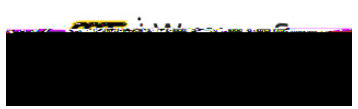

## **MYTRAINING: HOW TO ARCHIVE A SESSION**

Archiving a session will remove it from the **Registered Session** carousel, as well as your myTraining Transcript.

1. Find the session from your **Registered Sessions** carousel. Click on the ellipses (...) and select **View Training Details.** 

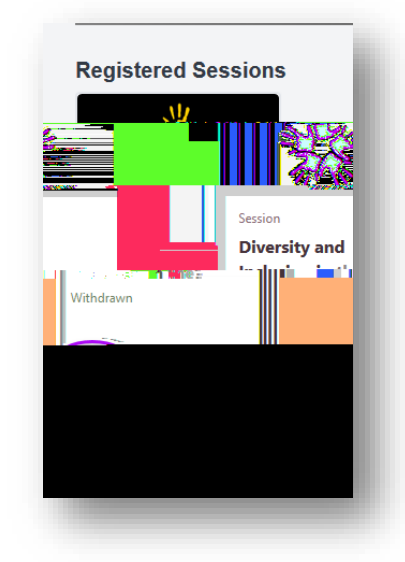

2. On the right side of the page, select Move to Archived Transcript.

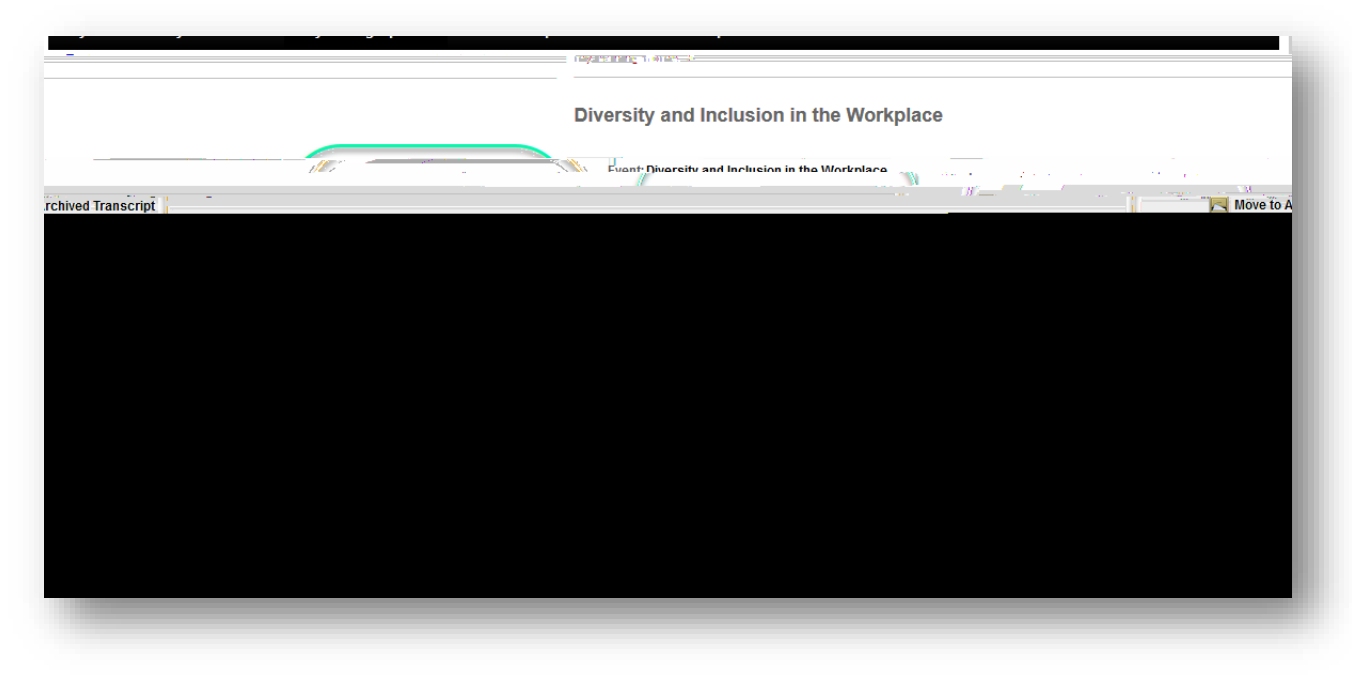

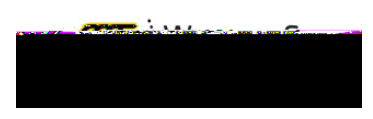

3. Select Archive.

## QUESTIONS

## Contact information

Password Assistance: